## Adding a Navigation Bar to Your MY PVI Portfolio in Google Sites

- 1. Open Google Drive on the Web.
- 2. Select the **Google Apps Launcher** in the upper right hand corner of the screen. Select **Sites**. If Sites doesn't appear in the list of choice you may have to select **More** to find Sites.

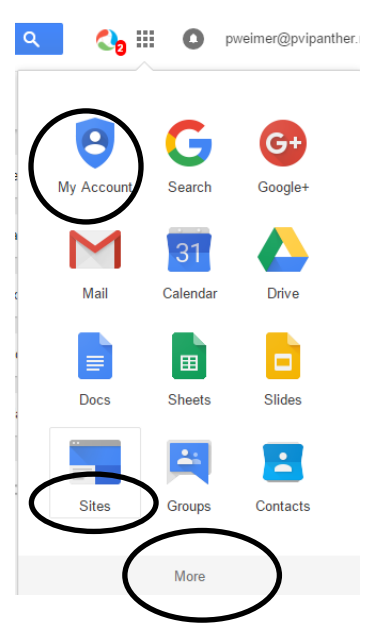

- 3. Select the MYPVI site.
- 4. Insert your My PVI Banner by selecting the drop down arrow next to the wheel in the upper right hand corner of the web page.

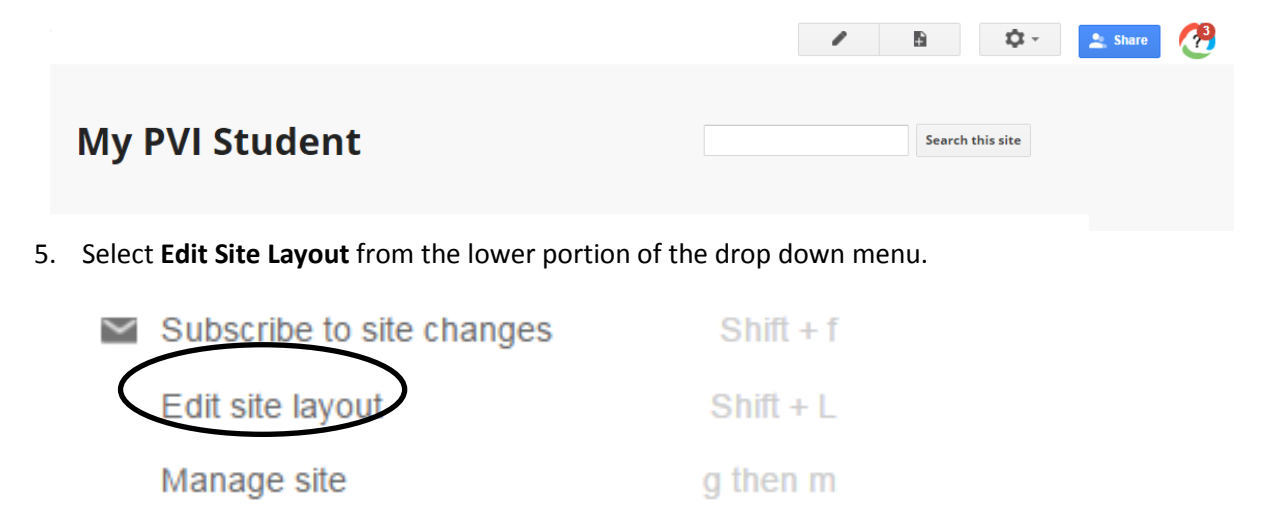

Sharing and Permissions
Shift + s

6. Deselect Header and Sidebar and select Horizontal Navigation.

## Edit site layout

| Header | Horizontal navigation | Sidebar | Custom footer | Site width: | Theme default | Custom |
|--------|-----------------------|---------|---------------|-------------|---------------|--------|
|        | HOME                  |         |               |             |               |        |

7. Double click on the word HOME (top occurrence) to edit the navigation bar.

| Edit site layout                                                      | pweimer@pvipanther.ne<br>Close |
|-----------------------------------------------------------------------|--------------------------------|
| Header Horizontal navigation Site width: Theme default Custom px or % |                                |
| HOME                                                                  |                                |
| Home                                                                  |                                |

8. Select Add page.

| Add page                                              | Add URL |
|-------------------------------------------------------|---------|
| Include a link to:<br>Sitemap<br>Recent site activity |         |

9. Expand the pages under Home by selecting the plus sign. Select "Collection of Work." Select **OK**.

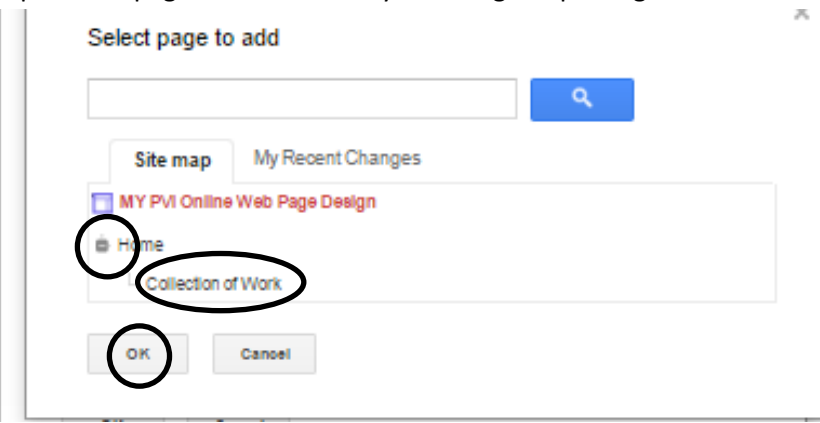

10. To preview your page, select the **wheel** in the upper right hand corner below your login name. Select **Preview page as viewer**.

| Collection of Work | Oct 21, 2015, 9:26 AM |            |            |         |            |                           | pwein     |
|--------------------|-----------------------|------------|------------|---------|------------|---------------------------|-----------|
|                    |                       |            |            |         | I          | Page actions              |           |
|                    | imar                  |            |            |         | I          | Revision History          | g then r  |
| MyPVIW             | eimer                 | _          | _          |         | $\simeq$   | Subscribe to page changes | f         |
| ▼ Home             | <u>Home</u> >         |            |            |         | I          | Page settings             | u         |
| Collection of Work | Collection of Work    |            |            | •       | Print page | Ctrl + p                  |           |
| Sitemap            | Ducient               | Course     | Cuada      | Descri  | Ţ, (       | Copy page                 | Shift + c |
|                    | Prophet               | Theology 9 | Grade<br>9 | PowerP  | I          | Move page                 | Shift + m |
|                    |                       |            |            | about I | <b>†</b> ( | Delete page               | Shift + 3 |
|                    |                       |            |            |         | I          | Preview page as viewer    |           |
|                    |                       |            |            |         |            |                           |           |